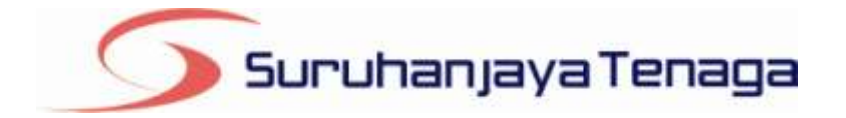

# **Manual Pengguna**

## **Online Application System (OAS)**

**Pemohon** & Pengguna OAS

JG 4 : Permohonan Pembaharuan Pendaftaran Kontraktor Gas

## Kandungan

| P | engenalan                            | .3  |
|---|--------------------------------------|-----|
| L | og Masuk ke dalam OAS                | .3  |
|   | Dokumen Sokongan                     | .4  |
|   | Bahagian A & B                       | .6  |
|   | Bahagian C – Maklumat Orang Kompeten | 7   |
|   | Bahagian D – Pengakuan Pemohon       | .8  |
|   | Pendaftaran Berjaya Dihantar         | . 8 |

### Pengenalan

Borang ini hendaklah diisi oleh pemohon untuk mempernaharui Perakuan Pendaftaran kontraktor gas. (Peraturan 103-108, Peraturan-Peraturan Bekalan Gas 1997)

## Log Masuk ke dalam OAS

| 🔊 Log Masuk               |  |
|---------------------------|--|
| Alamat Emel               |  |
| Kata Laluan               |  |
| Log Masuk                 |  |
| 😡 <u>Lupa Kata Laluan</u> |  |

- 1. Masukkan alamat portal OAS , http://oas.st.gov.my ke pelayar (browser) anda.
- 2. Pada kotak Log Masuk, taipkan Alamat Emel dan Kata Laluan yang digunakan semasa pendaftaran.
- 3. Tekan bebutang Log Masuk.
- 4. Selepas login pengguna akan mendapat akses menu seperti berikut
  - o Dashboard
  - $\circ$  E-Application
  - Maklumat Pengguna (bagi pengguna Individu)
  - Maklumat Syarikat (bagi pengguna Syarikat)
  - Kata Laluan (*untuk menukar Kata Laluan*)

## JG 4 : Permohonan Pembaharuan Pendaftaran Kontraktor Gas

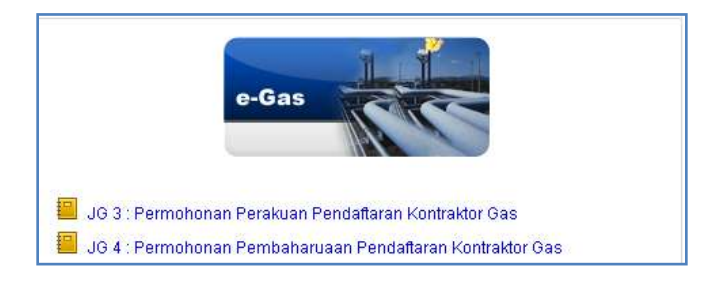

- 1. Klik pada menu e-Application.
- 2. Klik pada pautan JG 4 : Permohonan Pembaharuan Pendaftaran Kontraktor Gas.
- 3. Hanya pengguna jenis Syarikat sahaja yang boleh memohon permohonan JG4.

#### **Dokumen Sokongan**

| en<br>Mi | nohon boleh memuat naik dokumen sokongan seperti senarai di bawah.<br>Kluman : Dokumen sokongan yang tidak dimuat naik pertir dihantar ke pejabat Suruhanjaya Tenaga        |                   |
|----------|----------------------------------------------------------------------------------------------------|-------------------|
| 40.      | Kotor angan                                                                                                    | Muat Nalk Dokamen |
| 1        | Borang 9 yang dikeluarkan oleh Suruhanjaya Syarkat Maluysia (SSM)                                                                                                    | Must with         |
| 2        | Borang 24 yang dikeluarkan oleh Sunuhanjaya Syankat Malaysia (SSM)                                                                                                    | Muat nauk         |
| 3        | Borang 49 yang dikeluarkan oleh Suruhan(aya Byankat Malaysia (BSM)                                                                                                    | Moat maik         |
| 4        | Memorandum and Articles of Association yang dikeluarkan oleh Buruhanjaya Syarikat Malaysia (SBM)                                                                            | Must nalk         |
| 5        | Profil syarikat pemohon yang mengandungi maklumat mengenai organisasi, kepakaran teknikat syarikat,<br>rekod kerja syarikat dan pendataran dengan agensi lain yang berkatan | Meant maile       |
| 6        | Salinan surat perlantikan kenja sepenuh masa dan salinan perakuan kekompetenan orang-orang kompeten                                                                         | Muat natis        |
| 7        | Salinan dokumen hak miBk premis (sekiranya milik sendiri) atau perjanjian sewa premis (sekiranya disewa)                                                                    | Must malk         |
| B        | Senarai peralatan dan kelengkapan yang dimiliki atau disewa dan dokumen pengesahan                                                                                          | Misut maik        |
| 9.       | Spesifikasi Prosedur Kimpalan bagi kerja-kerja paip gas yang akan dijalankan oleh syarikat                                                                                  | Must walk         |
| 10       | Manual kerja syarikat yang mengandungi prosedur pemasangan, pengujian, commidakoning, dan senarai<br>semakan kualiti kerja                                                  | Must naik         |

- 1. Tab dokumen sokongan akan dipaparkan.
- 2. Pemohon boleh memuat naik dokumen sokongan seperti yang disenaraikan dengan klik pada butang **Muat Naik**.
- 3. Saiz maksimum bagi setiap fail yang dimuat naik ialah 500KB.

| Muat Naik             | Dokumen |
|-----------------------|---------|
| Mua                   | t naik  |
| SSM-Borang 9.docx     | Hapus   |
| SSM-Borang 9 (2).docx | Hapus   |

- 4. Dokumen yang dimuat naik boleh dihapuskan dengan klik pada butang **Hapus** jika diperlukan.
- 5. Dokumen sokongan yang tidak dimuat naik perlu dihantar ke pejabat Suruhanjaya Tenaga.
- 6. Klik pada pautan Seterusnya.

#### Bahagian A & B

| 📌 Bahagian A : KEL            | AS KONTRAKTOR YANG DIPOHON                              |      |
|-------------------------------|---------------------------------------------------------|------|
| leias Kontraktor sang Dipohon | Kalas A 💌                                               |      |
| Bahagian B I MAK              | LUMAT PEMOHON                                           | <br> |
| 1. Pemegang Perakuan          |                                                         |      |
| Sambar Fetc                   | Advant mails forto                                      |      |
| Kama                          | Azman Ali                                               |      |
| 40 Myklad                     | 789919145567                                            |      |
| lawatan.                      | : Pengamas Projek                                       |      |
| Namat                         | No. 3-2 Maga Tewar<br>Jalan Angsana<br>Patraiwa Park    |      |
| Pesked                        | 56000                                                   |      |
| Baridar                       | PUTRAJANA                                               |      |
| Negeri                        | W.P Patrajaya                                           |      |
| 2. Syarikat / Perniagaan      |                                                         |      |
| Namo Syarikat                 | Power Hackers Solution Sdn. Ellid                       |      |
| No Pendaflaran Syarikat       | 902127                                                  |      |
| Hamat                         | : No. 3-2 Maju Tower<br>Jalan Angsana<br>Putrajaya Park |      |
| Petkod                        | 56000                                                   |      |
| Bandar                        | PUTPA.MyA                                               |      |
| iageri                        | : W.P Patrajaya                                         |      |
| No. Telefon                   | 0123660008                                              |      |
| iks Faksimil                  | 0355055999                                              |      |
| 1. Ahli-Ahli Lembaga Peng     | arab/Perkanasian/Milikan Saham                          |      |
| Torritoh Makhimat ANI 1       |                                                         |      |
| and an an an an an an an a    |                                                         |      |

- 1. Pilih Kelas Kontraktor yang dipohon.
- 2. Muat naik gambar foto dengan klik pada butang Muat Naik Foto.
- 3. Klik pada pautan **Tambah Maklumat Ahli** untuk melengkapkan senarai Ahli-Ahli Lembaga Pengarah / Perkongsian / Milikan Saham.

#### Tambah Ahli-Ahli Lembaga Pengarah / Perkongsian / Milikan Saham.

| 3. Ahli-Ahli Lembaga | a Pengarah/Perkongsian/Milikan Saham |
|----------------------|--------------------------------------|
| Nama                 |                                      |
| No. Mykad            |                                      |
| Milikan              | %                                    |
| Alamat 1             |                                      |
| Alamat 2             |                                      |
| Alamat 3             |                                      |
| Negeri               | Sila Pilih 💌                         |
| Bandar               | Sila Pilih 💌                         |
| Poskod               |                                      |
|                      | Simpan Batal                         |

- 4. Lengkapkan maklumat Ahli-Ahli Lembaga Pengarah / Perkongsian / Milikan Saham.
- 5. Klik butang Simpan.
- 6. Klik pada pautan Seterusnya atau Bahagian C.

#### Bahagian C – Maklumat Orang Kompeten

| Baba     | dian C : MAKL    | MAT ORANG KOMP  | ETEN           |              |              |
|----------|------------------|-----------------|----------------|--------------|--------------|
| Dana     | gian o i minica  | ANT VIALS ISSUE |                |              |              |
| ibah Ora | ng Kompeten      |                 |                |              |              |
|          | 100-1 000-00-1-1 | No. Perakman    | Kelas Kompeten | Tarikh Tamat | Makhmuat 352 |

#### 1. Klik pada Tambah Orang Kompeten.

| Nama                                 | Sufian Hardi bin<br>Hamdan |
|--------------------------------------|----------------------------|
| No. KP                               | 796813109891               |
| No, Perakuan                         | 65376521372124             |
| Kelas Kompeten                       | JURUTERA GAS               |
| Tarikh Tamat Pendaftaran<br>Kompeten | ÷                          |

- 2. Masukkan No. Mykad dan klik butang Cari.
- 3. Hasil carian akan dipaparkan sekiranya Orang Kompeten wujud di dalam sistem. Klik pada butang **Tambah Kompeten** untuk menambah Orang Kompeten tersebut.
- 4. Klik pada pautan Seterusnya.

#### Bahagian D - Pengakuan Pemohon

| Dokumen Sokongan                     | Bahagian A & B       | Bahagian C        | Bahagian D        |                                                                               |
|--------------------------------------|----------------------|-------------------|-------------------|-------------------------------------------------------------------------------|
|                                      |                      |                   |                   |                                                                               |
| Sahagian D : P                       | PENGESAHAN           |                   |                   |                                                                               |
|                                      |                      |                   |                   |                                                                               |
| Saya mengaku bahawa<br>sepenuh masa. | maklumat yang terkan | dung di dalam per | mohonan ini adala | h benar dan orang-orang kompeten seperti butiran di bahagian B adalah bekerja |
|                                      |                      |                   |                   |                                                                               |
| Hantar Simpan Draf                   |                      |                   |                   |                                                                               |
|                                      |                      |                   |                   |                                                                               |
| « Sebelumnya                         |                      |                   |                   |                                                                               |

- 1. Pada Bahagian B, sila tandakan pada kotak pengakuan (*Saya mengaku bahawa maklumat yang terkandung di dalam pemohonan ini adalah benar dan orang-orang kompeten seperti butiran di bahagian B adalah bekerja sepenuh masa*).
- 2. Klik butang **Simpan Draf** untuk menyimpan permohonan secara draf.
- 3. Klik butang Hantar untuk mendaftarkan permohonan JG4 : Permohonan Pembaharuan Pendaftaran Kontraktor Gas.

#### Pendaftaran Berjaya Dihantar

| 4                                                                                                    | No. Rujukan :<br>Tarikti Permotionian                                | GAS-JG4-01993-2012<br>89-05-2012                                                                    | Status<br>(D:Pemohon )                     | Baharu<br>powersztkileneliwałkowce             | -   |
|----------------------------------------------------------------------------------------------------|----------------------------------------------------------------------|----------------------------------------------------------------------------------------------------|--------------------------------------------|------------------------------------------------|-----|
|                                                                                                    |                                                                      | Nakhanat permehanan te                                                                              | lah dihastar. Torin                        | na kasih.                                      |     |
| fa kemukakan perkara-perkara berilogi                                                                                                    | ice Plejabili Duruhara                                               | sya Tenaga                                                                                          |                                            |                                                |     |
| <ol> <li>Sila celak Borang Permutionan, Iani</li> <li>Salinan dokumen dokumen sokong</li> <li>Bambar-gambar yang dipertukan, IR</li> </ol> | nikangen dati oop sy<br>an yang diportukan (<br>ia ada (pokiranya an | ankat<br>sekiranya anda Bitak mem<br>da tidak memuat-neki (Jad                                      | uat naik (upload) s<br>oad) oarran onlera  | ecara online di dalam sist<br>di dalam sistam) | 990 |
| ermohonan ini akan diproses setelah P                                                                                                    | <sup>s</sup> ojabat Suruhanjaya                                      | Tenaga menerima pernua                                                                              | borang dengan le                           | ngkap.                                         |     |
| ila semak utatus permohonan anda da                                                                                                    | rt semala ke semal                                                   | a di menu Davriboard                                                                                |                                            |                                                |     |
| Ru Vik Senarai Fi Pendaflaran untuk mi                                                                                                    | ishatfi yang pertu dit                                               | savar bagi permohunan ar                                                                            | da.                                        |                                                |     |
| la hantarkan tiorang permahanan andi                                                                                                    |                                                                      |                                                                                                    |                                            |                                                |     |
| Surahanjaya Tanaga (Energy Commiss<br>No. 12, Jalan Tun Hursein<br>Precinct 2,<br>62400, Putrajaya                                         | iions                                                                |                                                                                                    |                                            |                                                |     |
| 8                                                                                                    |                                                                      |                                                                                                    |                                            |                                                |     |
| 5 Suruhanjaya T                                                                                                    | enaga Suru<br>92100<br>Ter 03                                        | HANJAYA TENAGA<br>2, Jalan Tan Hussein, Prec<br>9, Putrajaya, Wilayah Perse<br>9-8870 8549 Fansi 83 | inet 2,<br>Hutuan, Malaysia.<br>-8666 8649 |                                                |     |
|                                                                                                    |                                                                      |                                                                                                    | Ne Rujukan                                 | OA5-JG4/01993/2012                             | AGA |

- 1. Maklumat ringkas berkaitan permohonan akan dipaparkan seperti No. Rujukan, Tarikh Permohonan, Status Permohonan dan ID Pemohon.
- 2. Prebiu untuk cetakan borang permohonan akan dipaparkan di bahagian bawah.
- 3. Sila klik pada ikon **Pencetak** untuk mencetak Borang Permohonan.